# **Guerbet Scientific Partnership Portal**

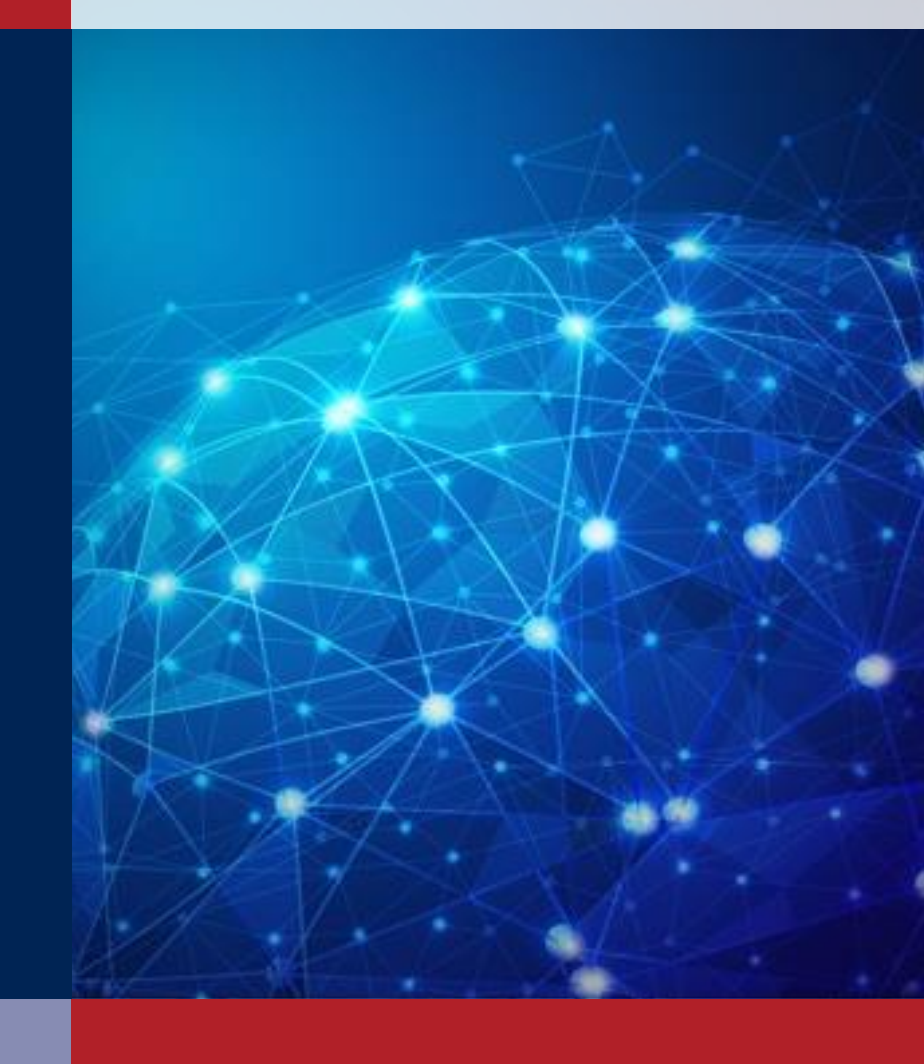

ideaPoint Training Guide v1.0

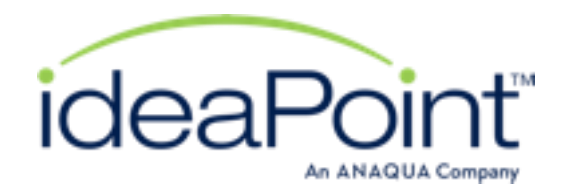

# Table of Contents (click on hyperlink to jump to page)

- Portal Home Page
- <u>Creating a Portal Account</u>
- <u>Account Validation</u>
- <u>Login</u>
- <u>Profile</u>
- Program Pages
- <u>Attestation Statement</u>

- Submission Form
- Form Requirements
- Files
- Follow-Ups
- Data Lists
- My Submissions
- FAQs

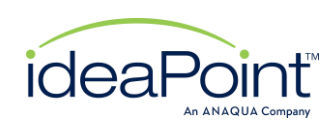

# **Portal Home Page**

The Scientific Partnership portal home page will have an overview of the program and access to various other pages including

- Sign-in
- Create Account
- Program specific pages
- FAQs
- Privacy Policy
- Guerbet corporate website

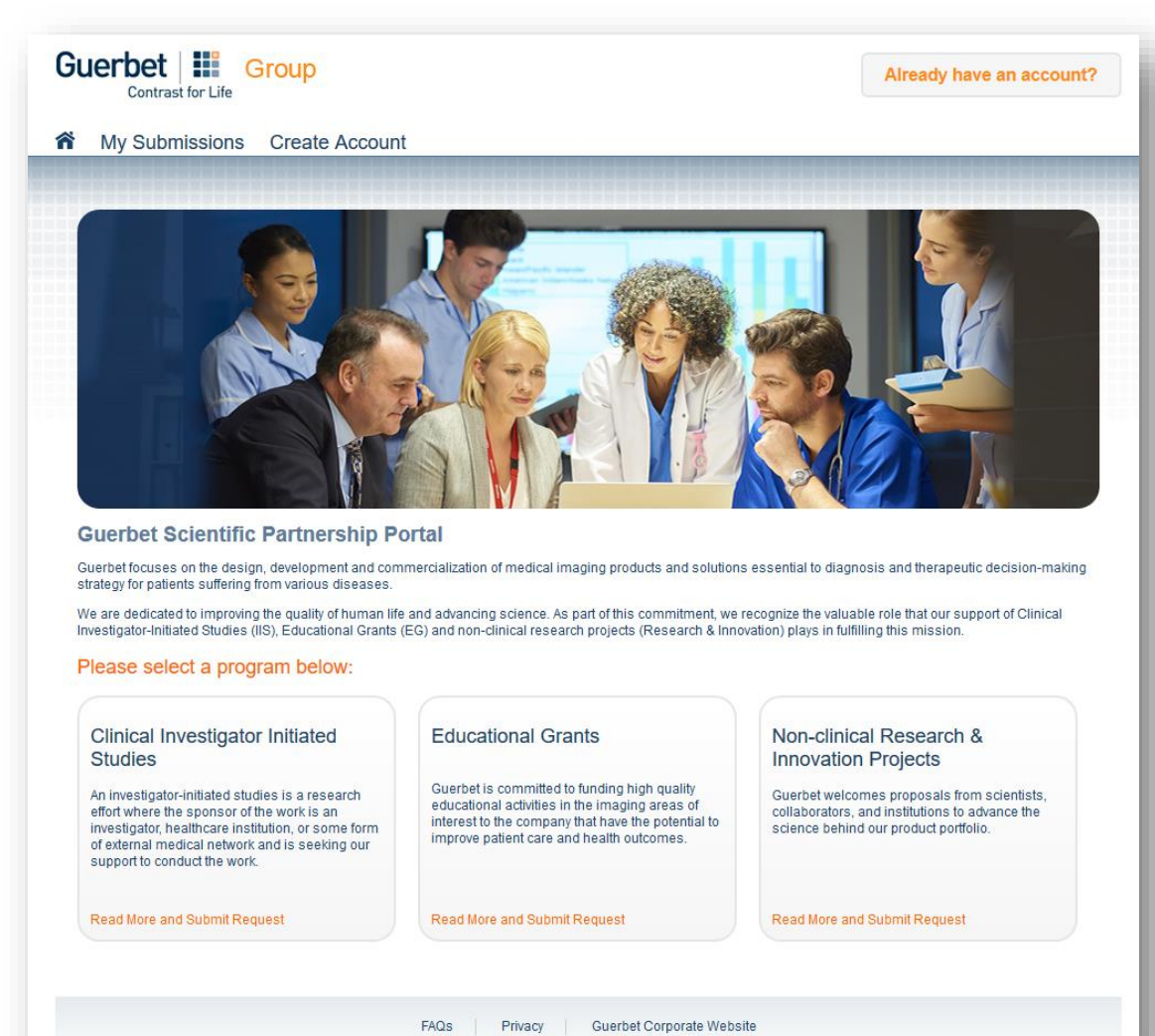

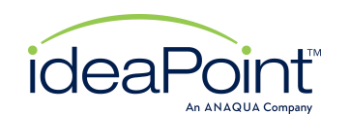

# Creating a Portal Account

To create an account, an external party must provide the required fields which include

- First Name
- Last Name
- Email Address
- Country (Region if US is selected)
- Password

| Group                                                                                                    | Create an account by clicking<br>on the "Create Account" tab                                                                                                    |
|----------------------------------------------------------------------------------------------------|----------------------------------------------------------------------------------------------------|
| My Submissions Create Account                                                                                                    |                                                                                                    |
| Create New Account<br>Please fill out the necessary information below to create an ac                                                                                                    | ccount for this Portal.                                                                                                    |
| First Name                                                                                                    | Last Name                                                                                                    |
| Email Address                                                                                                    | it la                                                                                                    |
| Country                                                                                                    |                                                                                                    |
| Password<br>Re-type Password                                                                                                    | - 8 Characters<br>- 1 Number<br>- 1 Uppercase<br>- 1 Lowercase<br>- 1 Symbol                                                                                                    |
| Guerbet collects your name, if you are healthcare professiona<br>submitted for being granted. Your personal data are collected<br>clinical research projects you are involved in and that was su<br>and will keep those information for 15 years.<br>According to General Data Protection Regulation (GDPR), you<br>processing, withdraw your consent for the processing and re<br>compliance renorting nurses to the health authoritied using the | I, your license ID, your specialty, your contact information, and any communication related to the project(s)<br>and processed by Guerbet for the management of any initiated investigator study, educational grant or non-<br>bmitted for grant to Guerbet. We could possibly use those information for further collaboration with Guerbet<br>have the rights to access the personal information collected, request rectification or deletion, object the<br>guest the transfer to another organization in a machine-readable form. Those information may be needed for<br>the colleboration. In that cases wun should averrise your orbit into the formation purpose |
| If you would like to exercise your rights, please let us know by                                                                                                    | y getting in touch with us (Data Protection Officer) dataprotection.officer@guerbet.com                                                                                                    |
|                                                                                                    | Create Account                                                                                                    |
| FAQ                                                                                                    | is Privacy Guerbet Corporate Website                                                                                                    |

When resetting a password, it can not be the same as the last 5 passwords used

Once all required fields are entered, use the "Create Account" button to start the validation process. See next slide for details

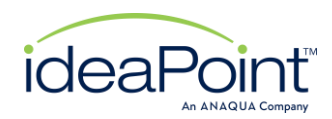

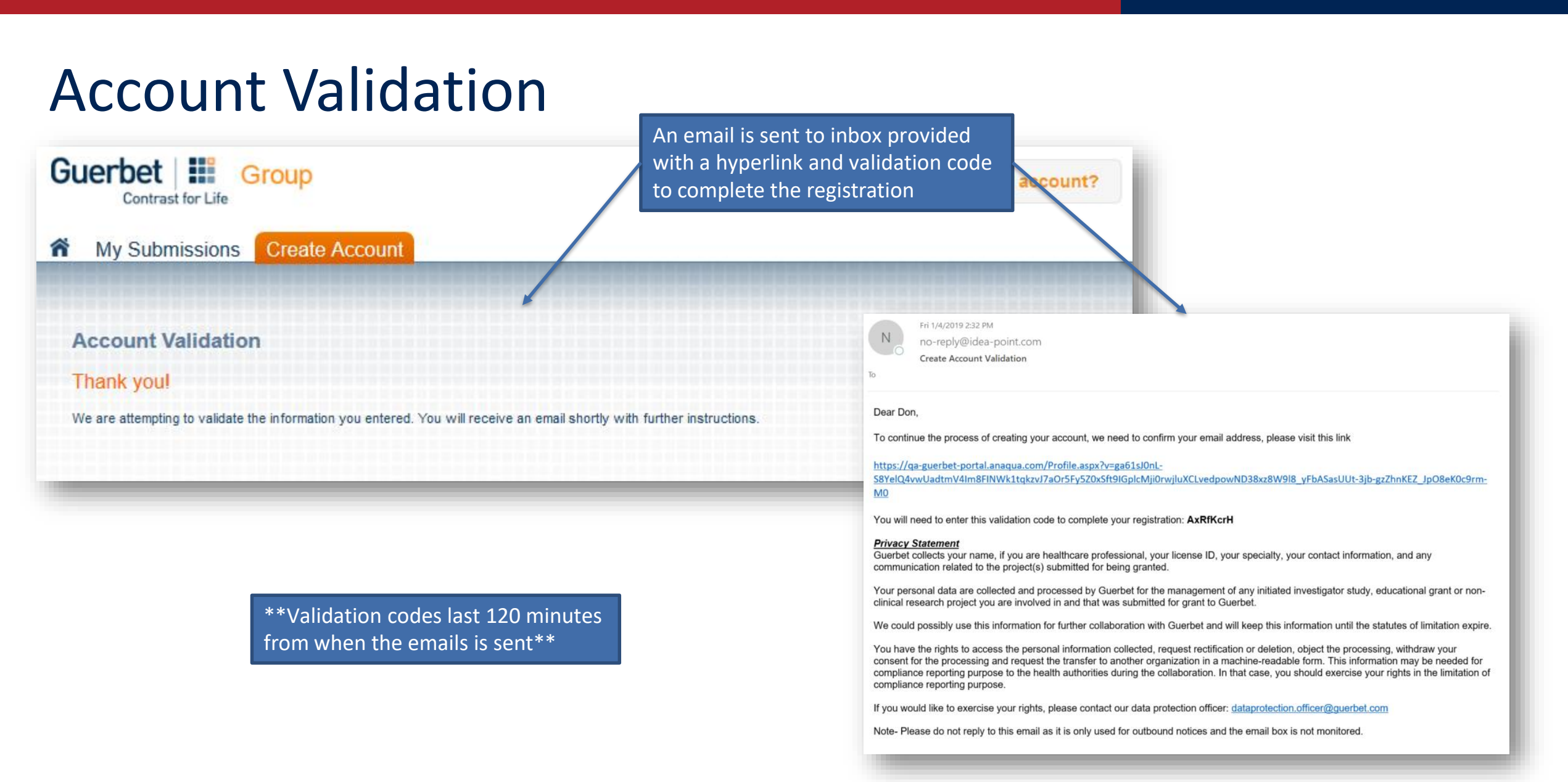

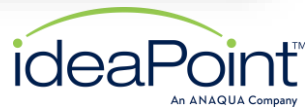

# **Account Validation**

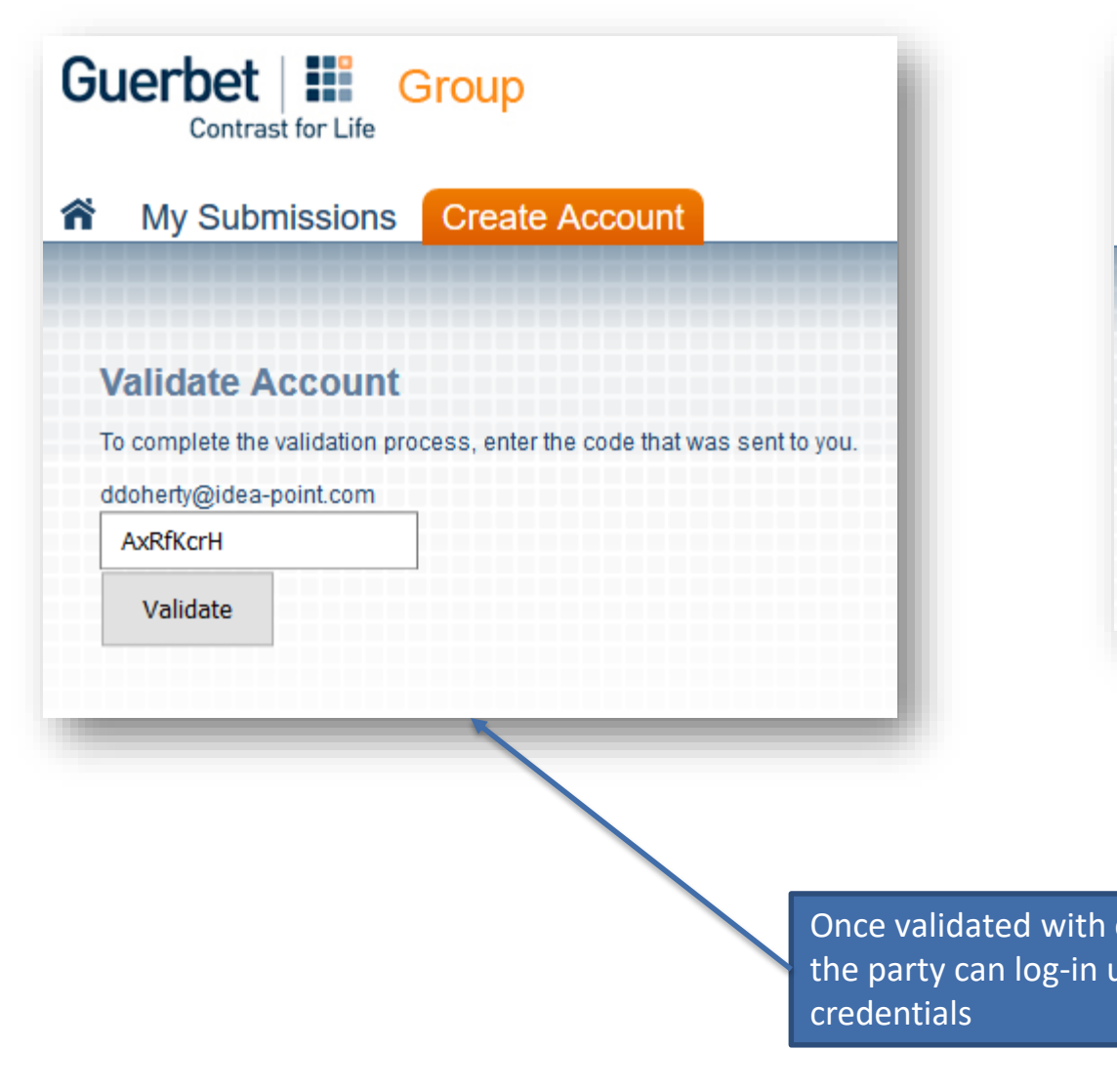

| Group                                                                     |
|---------------------------------------------------------------------------|
| My Submissions Create Account                                             |
|                                                                           |
| Validated                                                                 |
| Your account has been validated. You may now login with your credentials. |
| Login Now                                                                 |
|                                                                           |
| code,<br>using                                                            |

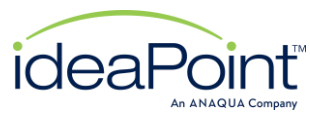

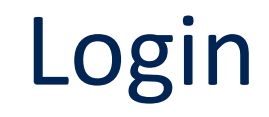

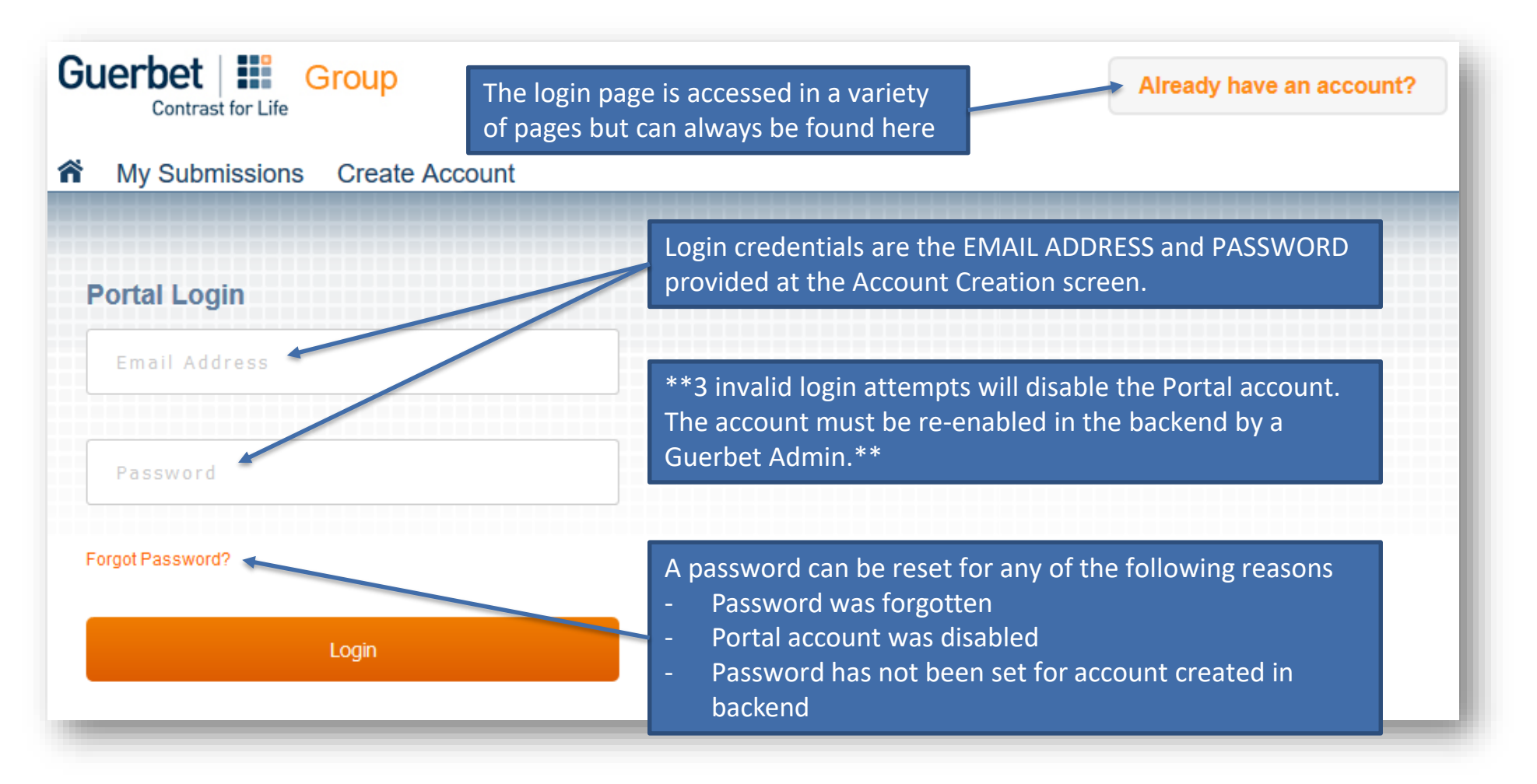

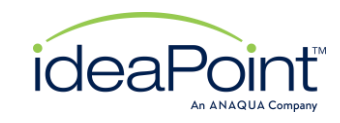

# Profile

Portal accounts can update their profile information at any time. The only field that must can not be changed is email address which would require Guerbet admin assistance

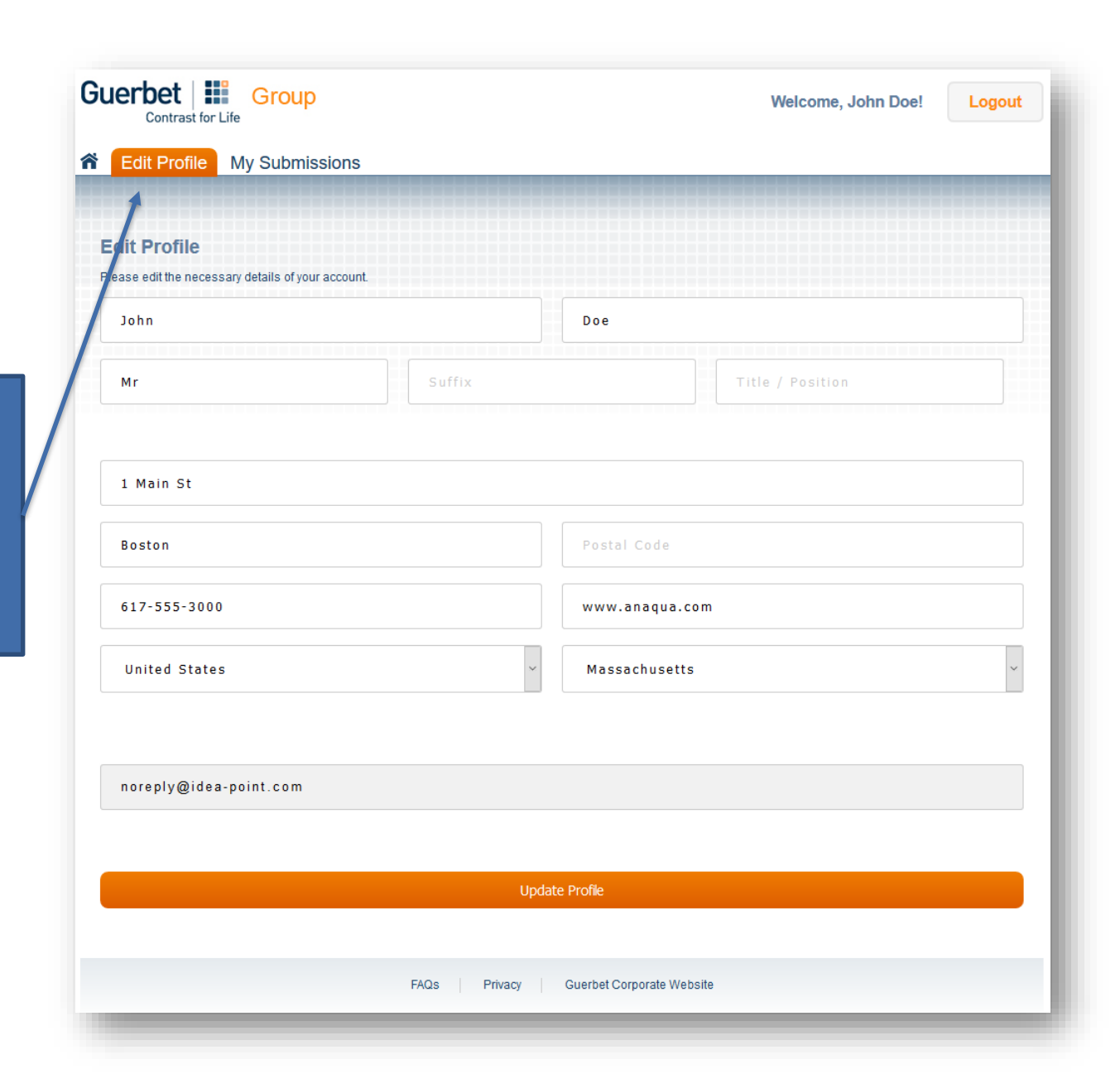

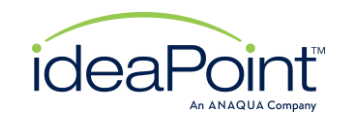

#### Program pages

Each program/group, Clinical Investigator-Initiated Studies (IIS), Educational Grants (EG) and non-clinical research projects (Research & Innovation) have a dedicated page that can be accessed via the home page.

#### **Guerbet Scientific Partnership Portal**

Guerbet focuses on the design, development and commercialization of medical imaging products and solutions essential to diagnosis and therapeutic decision-making strategy for patients suffering from various diseases.

We are dedicated to improving the quality of human life and advancing science. As part of this commitment, we recognize the valuable role that our support of Clinical Investigator-Initiated Studies (IIS), Educational Grants (EG) and non-clinical research projects (Research & Innovation) plays in fulfilling this mission.

#### Please select a program below:

#### Clinical Investigator Initiated Studies

An investigator-initiated studies is a research effort where the sponsor of the work if an investigator, healthcare institution, or some form of external medical network and is seeking our support to conduct the work.

#### Read More and Submit Request

#### Educational Grants

Guerbet is committed to unding high quality educational activities in the imaging areas of interest to the company that have the potential to improve patient care and health outcomes.

Read More and Submit Request

#### Non-clinical Research & Innovation Projects

Guerbet welcomes proposals from scientists, collaborators, and institutions to advance the science behind our product portfolio.

Read More and Submit Request

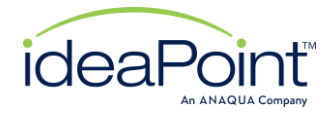

### Program pages

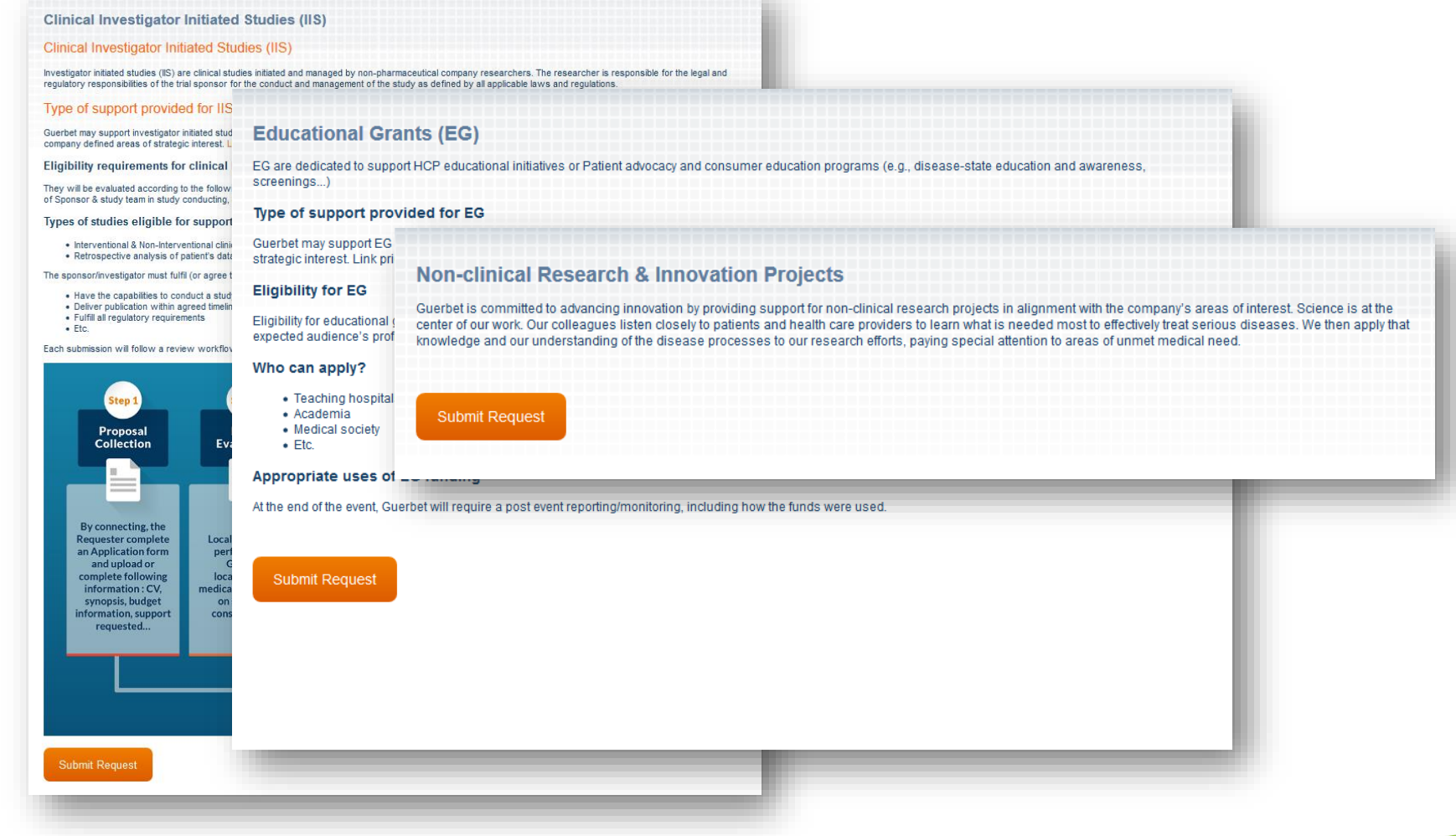

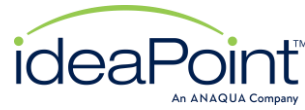

Each page contains details around the program and provides access to the submit request page.

#### **Attestation Statement**

#### Create a Submission

Please create a Title for your submission. It should be the Title of the protocol you are submitting. Please remember that the Title can NOT be changed once created

#### The Title of your Submission

Users should enter in the short title of their protocol and then must Agree to the attestation statement in order to start the submission process.

The attestation that is agreed to is stored and connected to the request.

Each program has a unique attestation statement.

As a condition of the submission of your investigator initiated study (IIS) request, you must read and select either "I agree" or "I disagree" below. If you cannot agree with the statements below, you will not be able to submit your proposal.

I attest that I am fully authorized to submit this IIS proposal and provide necessary information on behalf of the institution applying for this request for support and any partner institutions, and affirm that all responses and information provided are truthful, accurate and complete.

I attest that any form of support (funding, product/device, etc.) that I may receive from Guerbet is not in any way connected to, or conditioned upon, any past, present or future, prescribing, purchasing or recommending any product manufactured or marketed by Guerbet.

I represent and warrant that I will not make any payment, either direct or indirect, in money or in kind, of any kind whatsoever, including, without limitation, to a public servant, agent or official of a public administration, to any person acting as a depository of public authority, responsible for a public service mission or with an elective office, to a representative of a political party, to a candidate for public office, to a representative or employee of a company, and to any person acting on their behalf, inasmuch as the payment is aimed at influencing a decision, an act, an action or an abstention of such person or persons concerning the activities of Guerbet.

I attest that the requesting Organization, individuals acting as requesting Organization's Directors, Trustees or Principals, and I, do not appear on any debarred under Section 306 of the Federal Food, Drug and Cosmetic Act or any other relevant debarred list.

According to the different codes of disclosure or regulations implemented in various countries all around the world, Guerbet will have to disclose the relationship between Guerbet and the Consultant, as well as the amount of transfer of value mentioned in this contract, to the relevant local Health Authorities.

As the sponsor-investigator submitting this proposal, I attest that I am responsible for all aspects of the study; I will comply with all requirements as defined within the legal agreement with Guerbet Group, regulatory requirements, and any applicable international standards.

I acknowledge that Guerbet reserves the right to correct any administrative or technology-based errors which may occur during the application submission or review process.

Do Not Agree
 OAgree
 OAgree
 OAgree
 OAgree
 OAgree
 OAgree
 OAgree
 OAgree
 OAgree
 OAgree
 OAgree
 OAgree
 OAgree
 OAgree
 OAgree
 OAgree
 OAgree
 OAgree
 OAgree
 OAgree
 OAgree
 OAgree
 OAgree
 OAgree
 OAgree
 OAgree
 OAgree
 OAgree
 OAgree
 OAgree
 OAgree
 OAgree
 OAgree
 OAgree
 OAgree
 OAgree
 OAgree
 OAgree
 OAgree
 OAgree
 OAgree
 OAgree
 OAgree
 OAgree
 OAgree
 OAgree
 OAgree
 OAgree
 OAgree
 OAgree
 OAgree
 OAgree
 OAgree
 OAgree
 OAgree
 OAgree
 OAgree
 OAgree
 OAgree
 OAgree
 OAgree
 OAgree
 OAgree
 OAgree
 OAgree
 OAgree
 OAgree
 OAgree
 OAgree
 OAgree
 OAgree
 OAgree
 OAgree
 OAgree
 OAgree
 OAgree
 OAgree
 OAgree
 OAgree
 OAgree
 OAgree
 OAgree
 OAgree
 OAgree
 OAgree
 OAgree
 OAgree
 OAgree
 OAgree
 OAgree
 OAgree
 OAgree
 OAgree
 OAgree
 OAgree
 OAgree
 OAgree
 OAgree
 OAgree
 OAgree
 OAgree
 OAgree
 OAgree
 OAgree
 OAgree
 OAgree
 OAgree
 OAgree
 OAgree
 OAgree
 OAgree
 OAgree
 OAgree
 OAgree
 OAgree
 OAgree
 OAgree
 OAgree
 OAgree
 OAgree
 OAgree
 OAgree
 OAgree
 OAgree
 OAgree
 OAgree
 OAgree
 OAgree
 OAgree
 OAgree
 OAgree
 OAgree
 OAgree
 OAgree
 OAgree
 OAgree
 OAgree
 OAgree
 OAgree
 OAgree
 OAgree
 OAgree
 OAgree
 OAgree
 OAgree
 OAgree
 OAgree
 OAgree
 OAgree
 OAgree
 OAgree
 OAgree
 OAgree
 OAgree
 OAgree
 OAgree
 OAgree
 OAgree
 OAgree
 OAgree
 OAgree
 OAgree
 OAgree
 OAgree
 OAgree
 OAgree
 OAgree
 OAgree
 OAgree
 OAgree
 OAgree
 OAgree
 OAgree
 OAgree
 OAgree
 OAgree
 OAgree
 OAgree
 OAgree
 OAgree
 OAgree
 OAgree
 OAgree
 OAgree

Create New

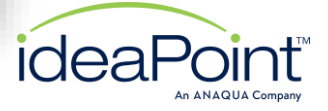

# Submission Form

Submission Miscellaneous Data

- Title
- External Status (blank until submitted)
- Submitted Date
- Submission ID
- Group (IIS, EG, R&I)

| Fill out the required fields which |
|------------------------------------|
| are noted by a red asterisk *      |

| Liver Cancer Pa                                                                                                    | itients                                           |                   |                         |                                  |                                     |
|----------------------------------------------------------------------------------------------------|---------------------------------------------------|-------------------|-------------------------|----------------------------------|-------------------------------------|
| External Status:                                                                                                    |                                                   |                   |                         |                                  |                                     |
| Submitted Date: NOT SUBMITT                                                                                                    | ED                                                |                   |                         |                                  |                                     |
| Group: IIS                                                                                                    |                                                   |                   |                         |                                  |                                     |
|                                                                                                    |                                                   |                   |                         |                                  |                                     |
|                                                                                                    |                                                   |                   |                         |                                  |                                     |
| Submission Form                                                                                                    | Files Fo                                          | llow-Ups          | Data Lists              |                                  |                                     |
| _                                                                                                    |                                                   |                   |                         |                                  |                                     |
| Form                                                                                                    |                                                   |                   |                         |                                  |                                     |
| Fill out the form below then Clic                                                                                                    | ck Save or Submit to save                         | your progress.    |                         |                                  |                                     |
| of information entered and wou                                                                                                    | ild need to be re-entered.                        | o another tab, pa | age, or it you are step | ing away from the computer. Forg | elling to do so could lead to a los |
|                                                                                                    |                                                   |                   |                         |                                  |                                     |
| Save Submit                                                                                                    |                                                   |                   |                         |                                  |                                     |
| Save Submit                                                                                                    |                                                   |                   |                         |                                  |                                     |
| Save Submit                                                                                                    | n                                                 |                   |                         |                                  |                                     |
| Save Submit Applicant/Location Information Applicant Details                                                                                                    | n                                                 |                   |                         |                                  |                                     |
| Save Submit Applicant/Location Information Applicant Details Are you a health care profi                                                                                                    | n<br>assional?                                    |                   |                         |                                  |                                     |
| Save Submit          Applicant/Location Information         Applicant Details         * Are you a health care profe         Yes       No                                                                                                    | n<br>essional?                                    |                   |                         |                                  |                                     |
| Save Submit Applicant/Location Information Applicant Details Are you a health care profe Yes No Are you the Principal Invest                                                                                                    | n<br>essional?<br>tigator?                        |                   |                         |                                  |                                     |
| Save Submit Applicant/Location Information Applicant Details Are you a health care profe Yes No Are you the Principal Inves Yes No                                                                                                    | n<br>essional?<br>tigator?                        |                   |                         |                                  |                                     |
| Save Submit Applicant/Location Information Applicant Details Are you a health care profe Yes No Are you the Principal Inves Yes No Details of Institution re                                                                                                    | n<br>essional?<br>tigator?<br>equesting the suppo | prt/grant for t   | the submitted pro       | ject:                            |                                     |
| Save Submit Applicant/Location Information Applicant Details Are you a health care profe Yes No Are you the Principal Inves Yes No Details of Institution re Full Name:                                                                                                    | n<br>essional?<br>tigator?<br>equesting the suppo | ort/grant for t   | the submitted pro       | ject:                            |                                     |
| Save Submit Applicant/Location Information Applicant Details Are you a health care profe Yes No Are you the Principal Inves Yes No Details of Institution re Full Name: Address 1:                                                                                                    | n<br>essional?<br>tigator?<br>equesting the suppo | ort/grant for t   | the submitted pro       | ject:                            |                                     |
| Save Submit          Applicant/Location Information         Applicant Details         * Are you a health care profetor         Yes         No         * Are you the Principal Investor         Yes         No         Details of Institution restriction         * Full Name:         * Address 1:         Address 2: | n<br>essional?<br>tigator?<br>equesting the suppo | ort/grant for t   | the submitted pro       | ject:                            |                                     |

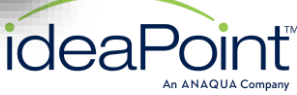

# Saving the form

A submission form can be saved at any time by using the Save button. This allows an external party to complete the request at a later time if necessary.

| A Study<br>Liver Ca<br>External Status<br>Submitted Date<br>Submission ID<br>Group: IIS | to Evalua<br>ncer Patie<br>NOT SUBMITTED<br>1579                 | ite the E<br>ents | Efficacy and                                                                     | Safety of Ir                           | icreased Dosa              | ge of Lipiodol in                         |
|-----------------------------------------------------------------------------------------|------------------------------------------------------------------|-------------------|----------------------------------------------------------------------------------|----------------------------------------|----------------------------|-------------------------------------------|
| Submissi<br>Form<br>Fill out the form<br>Please be sure<br>of information e<br>Save     | below then Click S<br>to hit the SAVE butt<br>ntered and would n | Files             | Follow-Ups<br>t to save your progress.<br>Itinuing to another tab, p<br>entered. | Data Lists<br>page, or if you are step | oing away from the compute | r. Forgetting to do so could lead to a lo |
| Applicant/Loc                                                                           | ation Information                                                |                   |                                                                                  |                                        |                            |                                           |
| Applicant                                                                               | etails                                                           | ional?            |                                                                                  |                                        |                            |                                           |

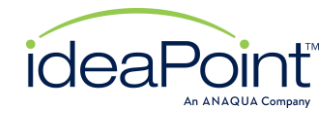

### Form requirements

Not Submitted Please scroll down to complete the \*Required fields. Thank you. A Study to Evaluate the Efficacy and Safety of Increased Dosage of Lipiodol in Liver Cancer Patients External Status: Submitted Date: NOT SUBMUTED Submission ID: 1579 Group: IIS Submission Form Files Follow-Ups Data Lists Form Fill out the form below then Click Save or Submit to save your progress. Please be sure to hit the SAVE button before continuing to another tab, page, or if you are stepping away from the computer. Forgetting to do so could lead to a loss of information entered and would need to be re-entered. Save Submit Applicant/Location Information Applicant Details Are you a health care professional? Required ○ Yes ○ No

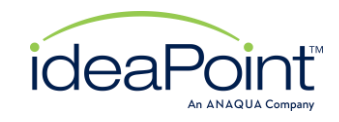

If a FIELD is required and not filled out, upon clicking the Submit button, an error message displays and the FIELD is flagged on the form

# File Requirements

A CV, Protocol, and Budget document are required to be uploaded prior to the request is submitted.

Attachments can be uploaded via the Files tab.

| iver Cancer F                                                | iluate the E<br>Patients                       | fficacy and                          | Safety of Ir             | creased Dosage of Lipiodol in                                    |      |
|--------------------------------------------------------------|------------------------------------------------|--------------------------------------|--------------------------|------------------------------------------------------------------|------|
| External Status:                                             | ationto                                        |                                      |                          |                                                                  |      |
| Submitted Date: NOT SUBM                                     | TTED                                           |                                      |                          |                                                                  |      |
| Gubmission ID: 1579<br>Group: IIS                            |                                                |                                      |                          |                                                                  |      |
| Submission Form                                              | Files                                          | Follow-Ups                           | Data Lists               |                                                                  |      |
|                                                              |                                                |                                      |                          |                                                                  |      |
| Form                                                         |                                                |                                      |                          |                                                                  |      |
| Fill out the form below then (                               | Click Save or Submit                           | to save your progress.               |                          |                                                                  |      |
| Please be sure to hit the SA<br>of information entered and v | /E button before cont<br>rould need to be re-e | inuing to another tab, pa<br>ntered. | age, or if you are step; | oing away from the computer. Forgetting to do so could lead to a | loss |
|                                                              | 1                                              |                                      |                          |                                                                  |      |

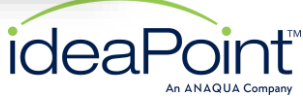

# **Uploading Files**

| File Upload                                                                                                    | ×                                                                                                    |
|----------------------------------------------------------------------------------------------------|----------------------------------------------------------------------------------------------------|
| → 💉 🛧 😫 > This PC > Desktop > Generic Docs 🗸 🗸 Search Generic Docs                                                                                                    | ρ                                                                                                    |
| tygnite ▼ New folder UE ♥ Cuick access Cuick access Cuic | A Study to Evaluate the Efficacy and Safety of Increased Dosage of Lipiodol in<br>Liver Cancer Patients<br>External Status:<br>Submitted Date: NOT SUBMITTED<br>Submission ID: 1579<br>Group: IIS<br>Follow-Ups Data Lists                                                                                                    |
|                                                                                                    | Files The following documents must be uploaded to complete the submission process. Investigator CV Study synopsis/draft protocol Detailed Budget Please select the appropriate File Type (e.g. use Budget to upload the detailed budget template) when uploading an attachment. If the correct file types are not uploaded, you will not be able to submit your request. |
| Select file(s) to upload will provide a lookup to choose the files to be uploaded                                                                                                    | Select file(s) to upload       File types are what determines if the appropriate attachments have been uploaded (CV, Budget, Protocol)                                                                                                    |
|                                                                                                    | CV.docx       CV         Draft Protocol.docx       Draft Protocol/Synopsis ~    When you are done uploading and selecting the options for each file, click this button to Save Files and go back to the listing. No files.                                                                                                    |

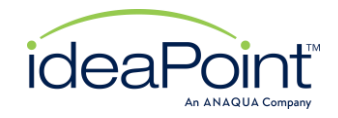

# Files tab

Once files are saved, they can not be deleted from the Portal. Only a Guerbet Admin can remove them from the submission

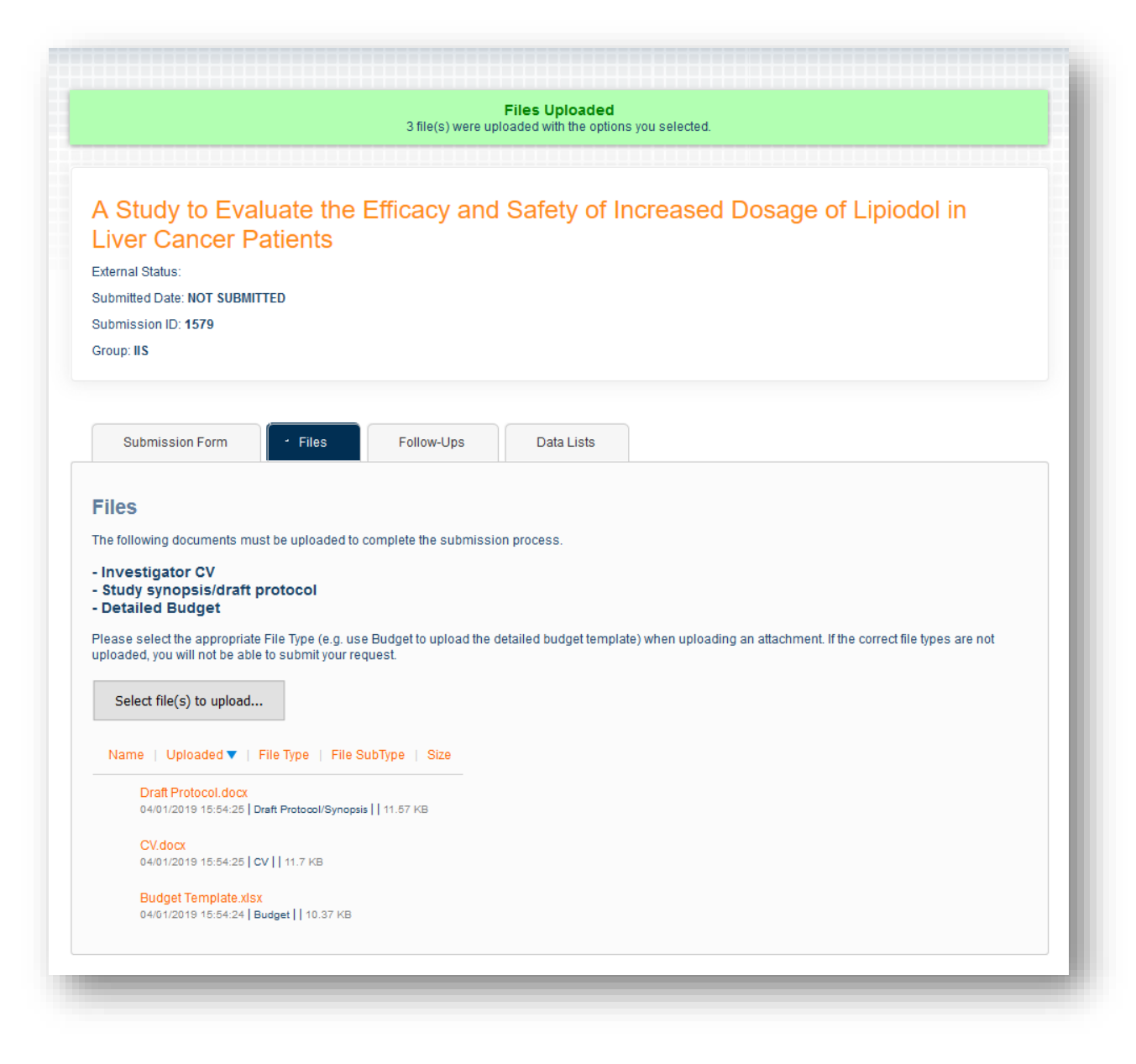

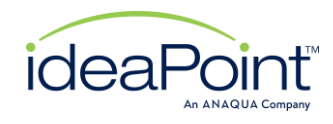

## Submitted

Once submitted, the form is no longer editable. If a field requires editing, a Guerbet admin must set an Editable Until date which opens the form for editing for a set period of time.

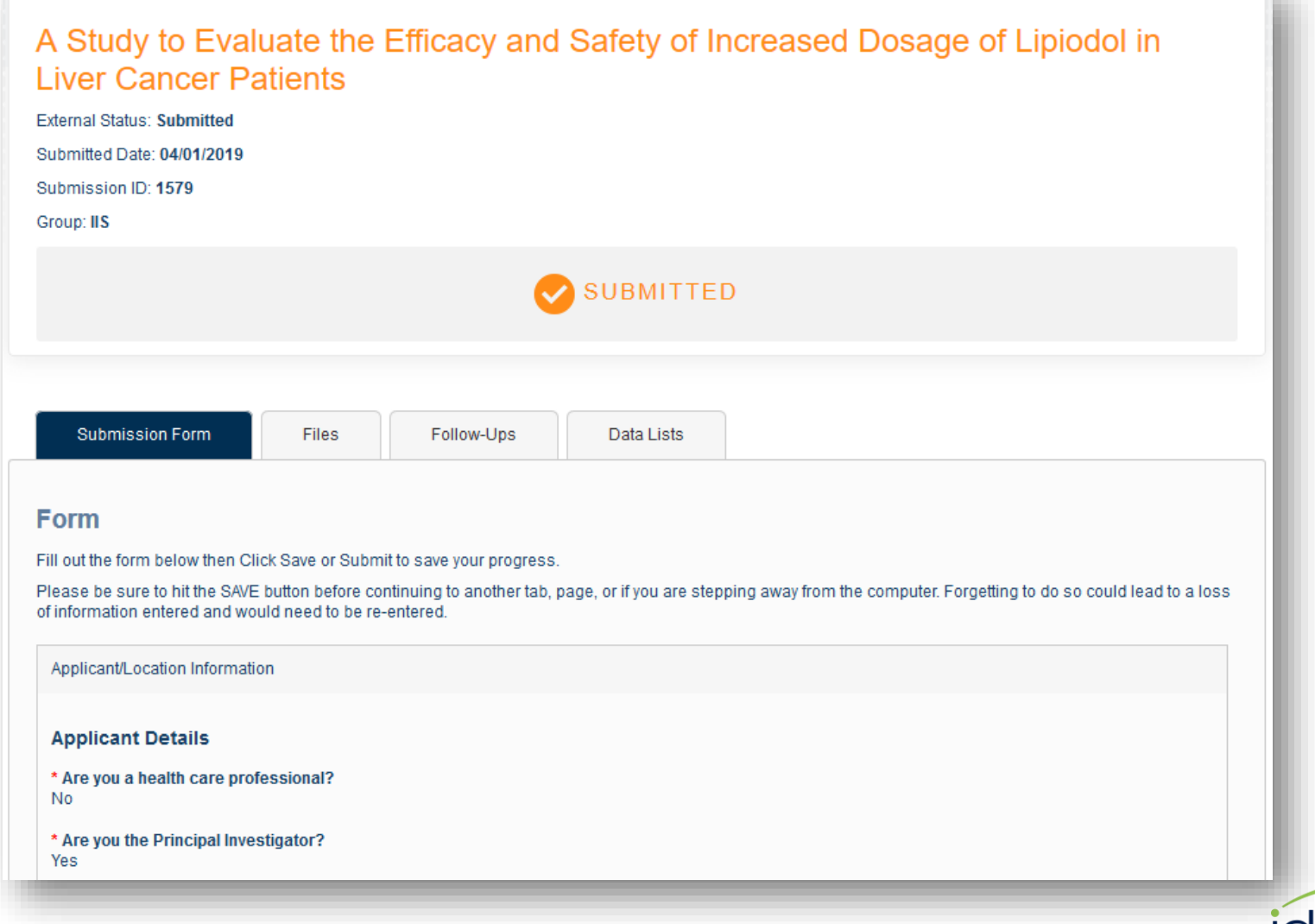

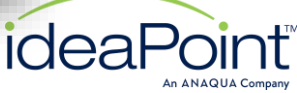

# **Follow-Ups**

Follow-up forms will be used to capture additional information if a request has been approved. Follow-up types include the following

- IIS Start Up Documentation
- IIS Study Updates
- Recipient Details

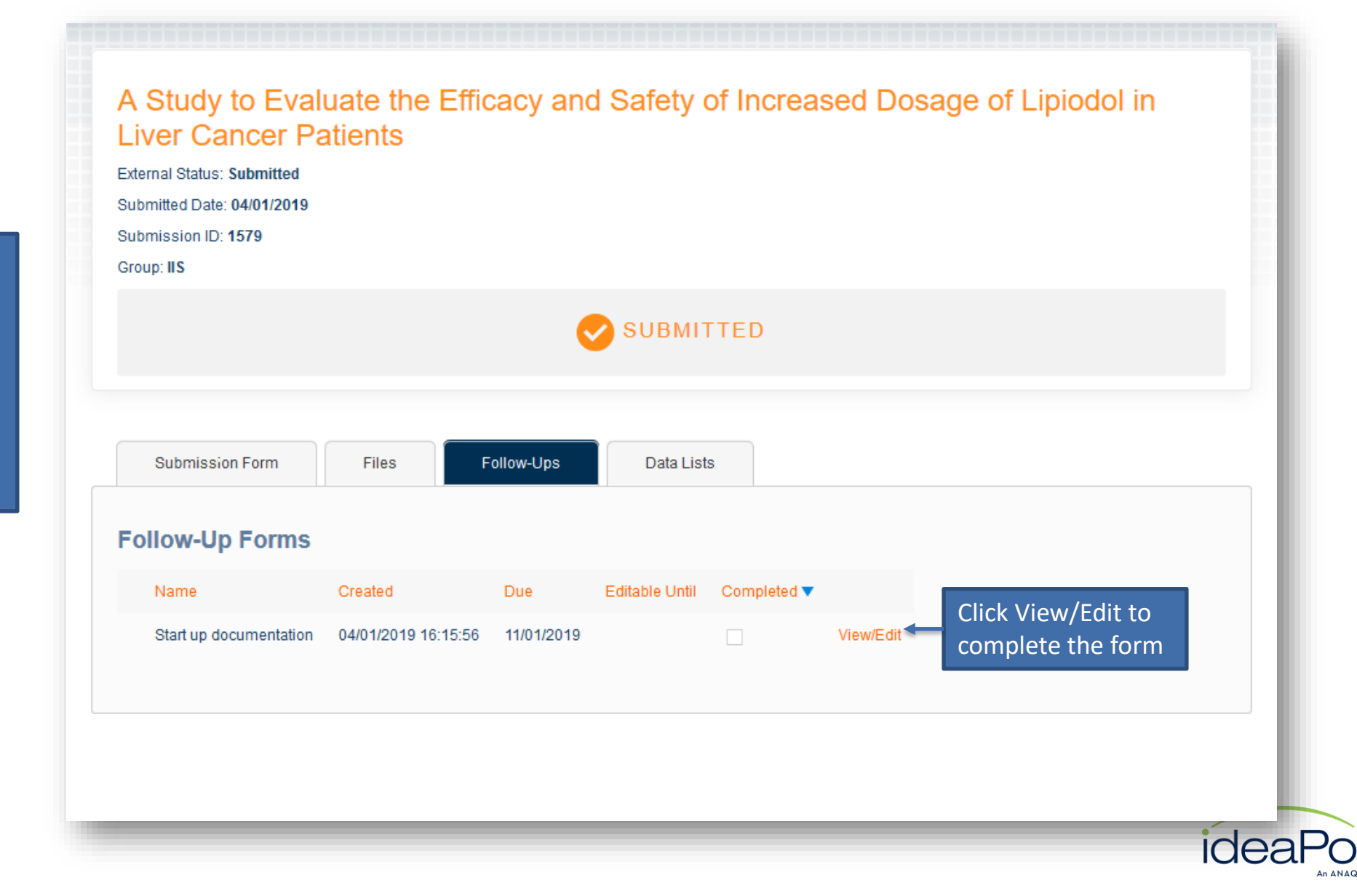

# Follow-up Form

Similar to the submission form, follow up forms can be saved and completed at a later time.

| A Study to Evalu<br>Liver Cancer Pa<br>External Status: Submitted<br>Submitted Date: 04/01/2019<br>Submission ID: 1579<br>Group: IIS | Jate the Efficacy and Safety of Increased Dosage of Lipiodol in<br>itients                              |
|----------------------------------------------------------------------------------------------------|----------------------------------------------------------------------------------------------------|
|                                                                                                    |                                                                                                    |
| Submission Form                                                                                                    | Files Follow-Ups Data Lists                                                                             |
| Follow-Up Forms                                                                                                    |                                                                                                    |
| Save Submit * Has the protocol been appro-                                                                                           | Back<br>ved by IEC/IRB?                                                                                 |
| Yes ONo     ** Please upload the approved     * IEC/IRB Approval Date:                                                               | d protocol by Independent Ethics Committee (IEC)/ Institutional Review Board (IRB) via the Files tab ** |
| * Is the study recorded on a pr                                                                                                    | ublic data base?                                                                                        |
| Yes ONo     * Database Name:                                                                                                    |                                                                                                    |
| * Database ID:                                                                                                    |                                                                                                    |
| * Authorities registration?<br>• Yes No<br>* Authorities registration (EUD)                                                          | )RACT or IND or other if any):                                                                          |
| * Authorities registration ID:                                                                                                    |                                                                                                    |
|                                                                                                    |                                                                                                    |

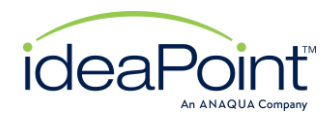

### Data Lists

Enrollment Dates is where portal users can document anticipated and actual dates for FPFV, FPLV, LPFV, and LPLV

Portal comments provides another avenue for communication between the portal user and the Guerbet project team.

| Submission ID: <b>1579</b><br>Group: <b>IIS</b> |                  |            |  |
|-------------------------------------------------|------------------|------------|--|
|                                                 | 0                | SUBMITTED  |  |
|                                                 |                  |            |  |
| Submission Form                                 | Files Follow-Ups | Data Lisṫs |  |
| Data Lists                                      |                  |            |  |
| Enrollment Dates                                |                  |            |  |
| <ul> <li>Portal Comments</li> </ul>             |                  |            |  |
|                                                 |                  |            |  |

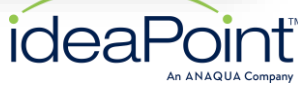

# **Enrollment Dates**

To add a row to the enrollment grid, use the "+" button.

Edit a row by using the pencil <u>"O" ic</u>on

|                              | s: Submitted               |                           |                           |                          |  |
|------------------------------|----------------------------|---------------------------|---------------------------|--------------------------|--|
| Submitted Da<br>Submission I | te: 04/01/2019             |                           |                           |                          |  |
| Group: IIS                   | 2.1010                     |                           |                           |                          |  |
|                              |                            | <                         | SUBMITTED                 |                          |  |
|                              |                            |                           |                           |                          |  |
| Submis                       | sion Form Files            | Follow-Ups                | Data Lists                |                          |  |
| Data Lis                     | ts                         |                           |                           |                          |  |
| • Enroll                     | ment Dates                 |                           |                           |                          |  |
| Portal                       | Comments                   |                           |                           |                          |  |
|                              | First Patient, First Visit | First Patient, Last Visit | Last Patient, First Visit | Last Patient, Last Visit |  |
| Туре                         |                            | 30/04/2019                | 01/05/2019                | 30/09/2019               |  |
| <b>Type</b><br>Anticipated   | 01/02/2019                 |                           |                           |                          |  |

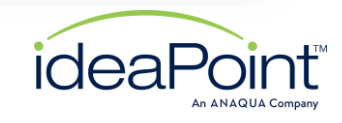

# **Portal Comments**

To add a row to the enrollment grid, use the "+" button.

Edit a row by using the pencil " "" icon

| External Status: Submitted<br>Submitted Date: 04/01/2019<br>Submission ID: 1579<br>Group: IIS |                                                                                   |
|-----------------------------------------------------------------------------------------------|-----------------------------------------------------------------------------------|
|                                                                                               | SUBMITTED                                                                         |
|                                                                                               |                                                                                   |
| Submission Form                                                                               | es Follow-Ups Data Lists                                                          |
| Data Lists                                                                                    |                                                                                   |
| Enrollment Dates     Portal Comments                                                          |                                                                                   |
| Pote                                                                                          | Commont                                                                           |
| Date                                                                                          | Lorem ipsum dolor sit amet, consectetur adipiscing elit, sed do ejusmod tempor in |
| 04/01/2019                                                                                    |                                                                                   |

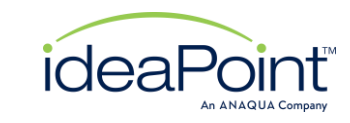

# My Submissions

My Submissions will hold all requests submitted and associated to the logged in contact

Submitted tab shows all submitted requests that can not be edited except for Files, Follow-up forms, and Data Lists

In Process /Editable are nonsubmitted requests or if a FORM has been re-opened for editing by the submitter

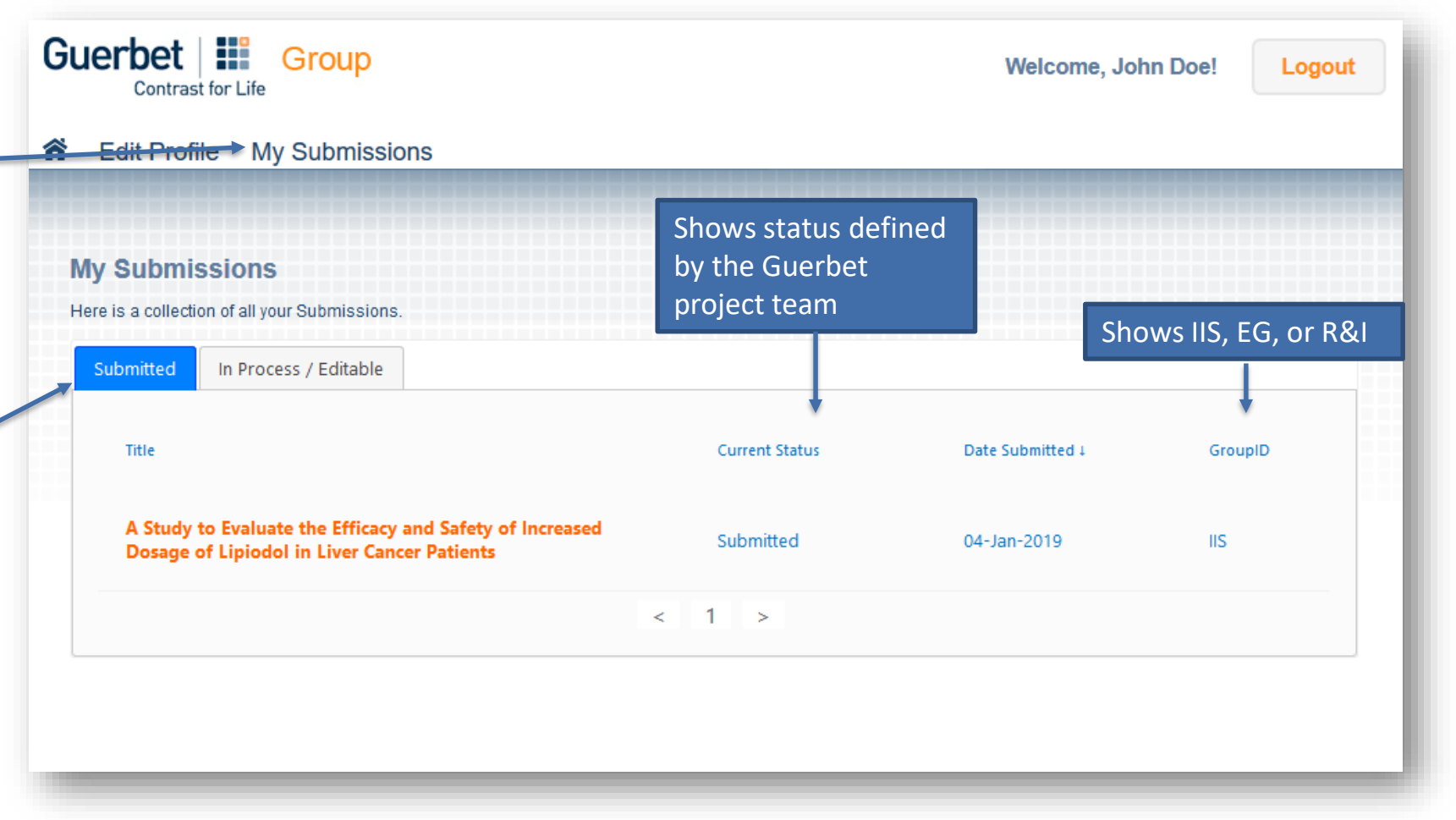

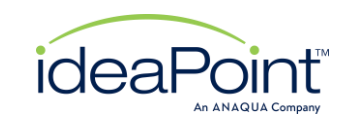

### FAQs

The FAQs page will have frequently asked questions and helpful information for any portal accounts.

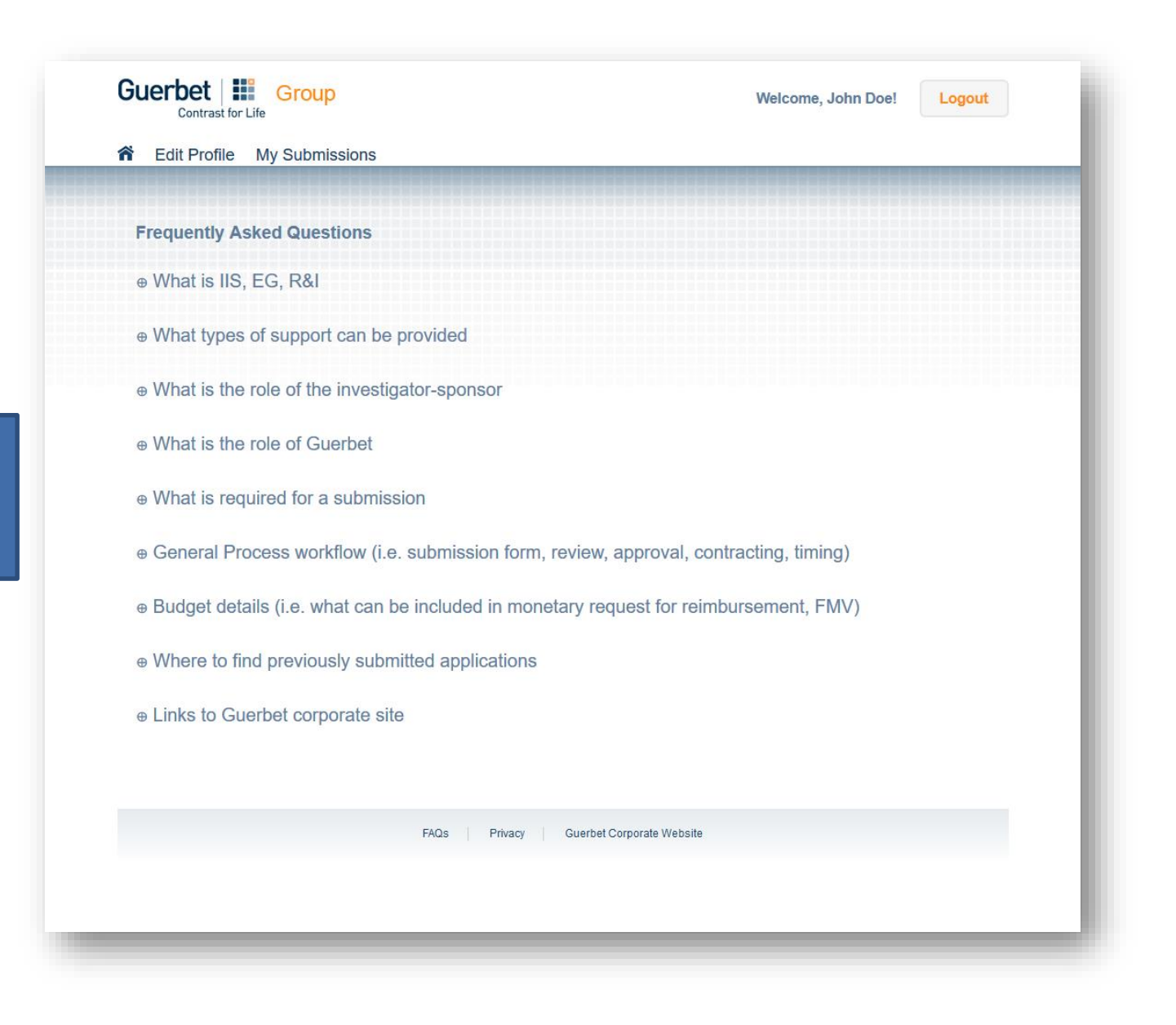

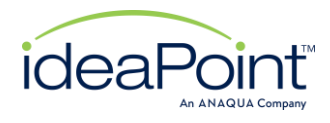

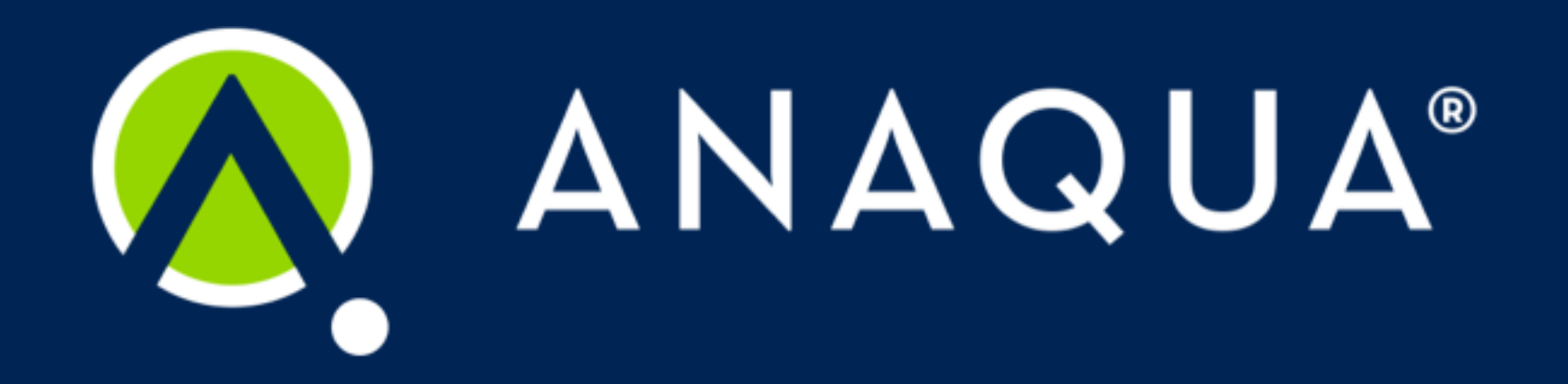